### Pratt Student Employment New Stipend Process for Hiring Graduate Assistants RAs Special Sponsored Project Stipends

Pratt

### To start the new process of hiring GAs/RAs/SSP Stipends

• Under TimesheetX dropdown select "Search Student Awards/Hires"

| Â             | Employees               | JobX          | TimesheetX                                      | Reporting  | Access & Audit | Help |  |  |
|---------------|-------------------------|---------------|-------------------------------------------------|------------|----------------|------|--|--|
| Supe          | Supervisor Employee Sei |               | TimesheetX Employer Home (To Do Items)          |            |                |      |  |  |
| Find Ei       | mployees, Awards -      | and Class (   | Manage Times                                    | heetX Jobs |                |      |  |  |
| Firs          | t Name:                 |               | Timesheet Control Panel                         |            |                |      |  |  |
| Las           | t Name:                 |               | Manage Budget Details                           |            |                |      |  |  |
| Stu           | dent Id:                |               | Budget Dashboard                                |            |                |      |  |  |
| Find Students |                         | Stipend Queue |                                                 |            |                |      |  |  |
|               |                         |               | Search Student Awards/Hires and Class Schedules |            |                |      |  |  |

- Enter students first and last name or ID number
- Click "Find Students"
- Under search results click on the students name

| Find Employees, Awards and Class Sc | hedules: |
|-------------------------------------|----------|
| First Name:                         | Marty    |
| Last Name:                          | McFly    |
| Student Id:                         |          |
| Find Students                       |          |
|                                     |          |
| Search Results:                     |          |
| Employees                           |          |
| Marty McFly                         |          |

Supervisor Employee Search Panel

#### Next you will be entering in the Semester Amount/Award

• Under Employee Details click "Add an Award"

| Marty McFly<br>Employee Detai | ls                                                 |            |            |            |              |
|-------------------------------|----------------------------------------------------|------------|------------|------------|--------------|
| Current Hires                 |                                                    |            |            |            |              |
| Job Title                     | Cost Center                                        | Wage       | Start Date | End Date   | Supervisor   |
| Lab Assistant                 | 1955-Hill Valley Office                            | \$10.00    | 08/22/2016 | 05/12/2017 | Emmett Brown |
| There are no current a        | tive 🔲 = Closed 🔲 = Pending 🛄<br>wards to display. | = Rejected |            |            |              |
| Add an Award                  | 1                                                  |            |            |            |              |

- Under Account select the appropriate stipend account
  - \*\*For most it will be 71652-Graduate Assistant (GA) Stipend for GAs\*\*
  - For RAs select 71118-Student Work Fund (SWF) Stipend
  - For SSP Stipends use 71112-Sponsored Projects (SSP) Stipend

| Add a Student Award - Stipend |                                                      |
|-------------------------------|------------------------------------------------------|
| Account                       | Choose one                                           |
| Initial Award Amount          | Choose one<br>71112-Sponsored Projects (SSP) Stipend |
| Time Period                   | 71118-Student Work Fund (SWF) Stipend                |
| Is this a stipend?            | 71652-Graduate Assistant (GA) Stipend                |
| Submit                        |                                                      |

#### **Complete the rest of the fields**

- Under Initial Award Amount enter the full amount to be paid for the semester
  - This amount must match the GA form, SSP form, etc.
  - You can <u>NOT</u> hire more than one semester at a time
- Under Time Period select the semester you are hiring for
  - Example: If you are hiring for spring select "Spring 2017 Stipend Only"
- Then under "Is this a stipend?" select Yes
- Finally click "Submit

| Add a Student Award - Stipend |                                         |
|-------------------------------|-----------------------------------------|
| Account                       | 71652-Graduate Assistant (GA) Stipend 💌 |
| Initial Award Amount          | 1200.00                                 |
| Time Period                   | Spring 2017 STIPEND ONLY                |
| Is this a stipend?            | Yes                                     |
| Submit                        |                                         |

#### **Stipend Queue**

• Now under the TimeSheetX dropdown click "Stipend Queue"

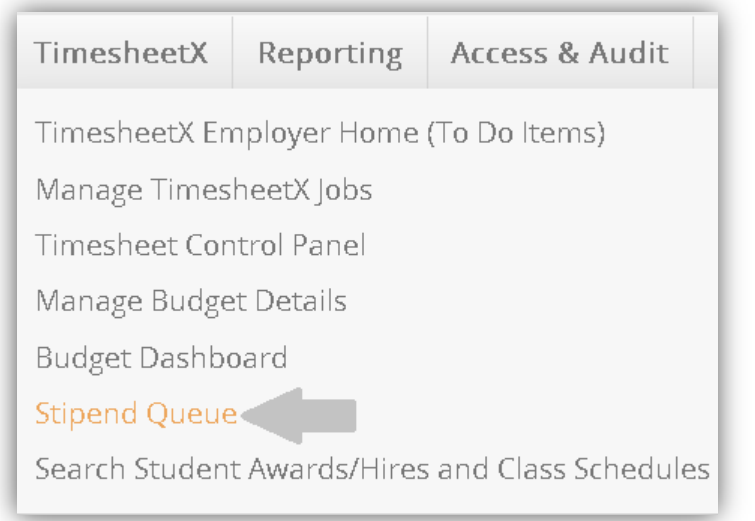

- Find the student you are hiring in the list and click "Assign to New Hire"
- If you made an error click "Delete" and start over

#### **Unassigned Stipends Queue**

| Grant-based Awards without Associated | Hires                                 |                          |            |                           |               |
|---------------------------------------|---------------------------------------|--------------------------|------------|---------------------------|---------------|
| Student                               | Award                                 | Time Period              | Amount     |                           |               |
| Ariane Beauregard                     | 71652-Graduate Assistant (GA) Stipend | Academic Year 2016/2017  | \$1,350.00 | Assign to New Hire        | <u>Delete</u> |
| Michele Elaine Mikhitarian            | 71652-Graduate Assistant (GA) Stipend | Spring 2017 STIPEND ONLY | \$2,000.00 | <u>Assign to New Hire</u> | <u>Delete</u> |
| Niko J DeBono                         | 71652-Graduate Assistant (GA) Stipend | Fall 2016 Stipend ONLY   | \$1,500.00 | <u>Assign to New Hire</u> | <u>Delete</u> |
| Marty McFly                           | 71652-Graduate Assistant (GA) Stipend | Spring 2017 STIPEND ONLY | \$1,200.00 | Assign to New Hire        | <u>Delete</u> |

#### **Add New Stipend Based Hire**

- Find the Cost Center/Department you are hiring for in the drop down box
- Then click "Select Cost Center"

| Add New Stipend Based Hire          |
|-------------------------------------|
| Please, first choose a Cost Center: |
| Start typing to find Cost Center:   |
| 1955-Hill Valley Office 💌           |
| Select Cost Center                  |

- Select the stipend based job you are hiring in the drop down box then click "Select Job"
  - \*\*For most it will be "Graduate Assistant"\*\*

| Add New Stipend Based Hire                                                                  |
|---------------------------------------------------------------------------------------------|
| Jobs in the Cost Center: 1955-Hill Valley Office<br><u>« Choose a different Cost Center</u> |
| Please choose a job into which this student will be hired:                                  |
| Graduate Assistant 💌 Select Job                                                             |
| [Add a New Job]                                                                             |

#### **New Stipend Based Hired Continued**

- Review all information entered
- Make sure to select "Pratt Bi-Weekly Pay Schedule"
- Select a Primary Supervisor
- For Post-action page keep "Go to hire detail page" if you are hiring one student or if you are hiring multiple students you can select "Return to Stipend Queue"
- When finished click "Add Hire"

| Create a Stipend-Based Hire |                                                                         |
|-----------------------------|-------------------------------------------------------------------------|
| Student                     | Marty McFly                                                             |
| Cost Center                 | 1955-Hill Valley Office                                                 |
| dof                         | Graduate Assistant                                                      |
| Award Account               | 71652-Graduate Assistant (GA) Stipend                                   |
| Time Period                 | Spring 2017 STIPEND ONLY                                                |
| Pay Schedule                | Pratt Bi-Weekly Pay Schedule 💌                                          |
| Hire Start Date             | 01-19-2017                                                              |
| Hire End Date               | 05-16-2017                                                              |
| Primary Supervisor          | Emmett Brown                                                            |
| Secondary Supervisors       | Available Selected  Emmett Brown NextGen TimAdmin Nicholas Spaventa / / |
| Post-action page            | Go to hire detail page O Return to Stipend Queue                        |
| Add Hire Cancel             |                                                                         |

#### **Pending Approval**

- You will then be brought to the Hire Details page
- It will show the hire as "Pending Approval"
- To complete the process YOU MUST submit the appropriate hiring form (i.e. GA Form) to Human Resources

| Hire Details                      |             |                            |             |                    |
|-----------------------------------|-------------|----------------------------|-------------|--------------------|
| Student                           | Cost Center |                            | Job Title   |                    |
| Marty McFly                       |             |                            |             |                    |
| Current Status                    |             |                            |             |                    |
| PENDINGAPPROVAL                   |             |                            |             |                    |
| Budget Larnings                   |             |                            |             |                    |
| Budget                            |             | Account                    | Cost Center | Projected Earnings |
| FY2017 Budget (07/01/2016-06/30/2 | 017         | Graduate Assistant         | 3670-SILS   | \$1,200.00         |
| Hire Details Hire Notes           |             |                            |             |                    |
| TimesheetX Hire ID                | 45          | 186                        |             |                    |
| Status                            | Pe          | nding Approval             |             |                    |
| Student Name                      | Ма          | arty McFly                 |             |                    |
| dof                               |             |                            |             |                    |
| Cost Center                       |             |                            |             |                    |
| Wage                              | \$0         | .00                        |             |                    |
| Start Date                        | Th          | ursday, January 19, 2017   |             |                    |
| End Date                          | Tu          | esday, May 16, 2017        |             |                    |
| Hours Per Week                    | 0.0         | 00                         |             |                    |
| Pay Schedule                      | Pra         | att Bi-Weekly Pay Schedule |             |                    |
| Primary Supervisor                | Err         | nmett Brown                |             |                    |
| Secondary Supervisors             |             |                            |             |                    |

#### **Pending Approval Continued**

- On the previous screen if you click on the student employee's name you will be brought to this screen where you can see the hire setup with the stipend award amount
- DO NOT forget to supply HR with a GA/RA/SSP Stipend Form

| Employee Details           |                             |                           |            |            |            |                                                   |              |
|----------------------------|-----------------------------|---------------------------|------------|------------|------------|---------------------------------------------------|--------------|
| Current Hires & Awards (1) | Upcoming Hires & Awards (2) | Old Hires & Awards (12)   |            |            |            |                                                   |              |
|                            |                             |                           | -          |            |            |                                                   |              |
| Job Title                  | Cost Co                     | enter                     | Wage       | Start Date |            | End Date                                          | Supervisor   |
| Graduate Assistant         | <u>1955-</u> +              | <u>lill Valley Office</u> | \$0.00     | 01/19/2017 |            | 05/16/2017                                        | Emmett Brown |
| = Active = Inactive        | = Closed = Pending          | = Rejected                |            | ·          |            |                                                   |              |
|                            |                             |                           |            |            |            |                                                   |              |
| Award Name                 |                             |                           | Amount     |            | Balance    | Term                                              |              |
| 71652-Graduate Assistant ( | (GA) Stipend                |                           | \$1,200.00 |            | \$1,200.00 | Spring 2017 STIPEND ONL<br>(01/19/2017 - 05/16/20 | Y<br>17)     |

 To check on your hire you can get back to this screen by using the "Search Student Awards/Hire" link

| JobX       | TimesheetX                             | Reporting      | Access & Audit      |  |  |  |  |
|------------|----------------------------------------|----------------|---------------------|--|--|--|--|
| ree Sei    | TimesheetX Employer Home (To Do Items) |                |                     |  |  |  |  |
| nd Class : | Manage Times                           | heetX Jobs     |                     |  |  |  |  |
|            | Timesheet Control Panel                |                |                     |  |  |  |  |
|            | Manage Budget Details                  |                |                     |  |  |  |  |
|            | Budget Dashboard                       |                |                     |  |  |  |  |
|            | Stipend Queue                          |                |                     |  |  |  |  |
|            | Search Studen                          | t Awards/Hires | and Class Schedules |  |  |  |  |

# You're done!

# Please refer to this reference manual to assist with hiring stipend based jobs. For further assistance please attend a training session.